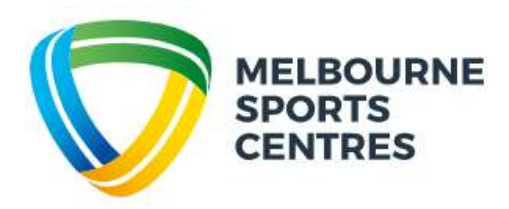

## Creating a Client Portal account for Swim School

Step 1: Click on this link.

Step 2: Select 'Join Now' and create an account by filling in required details.

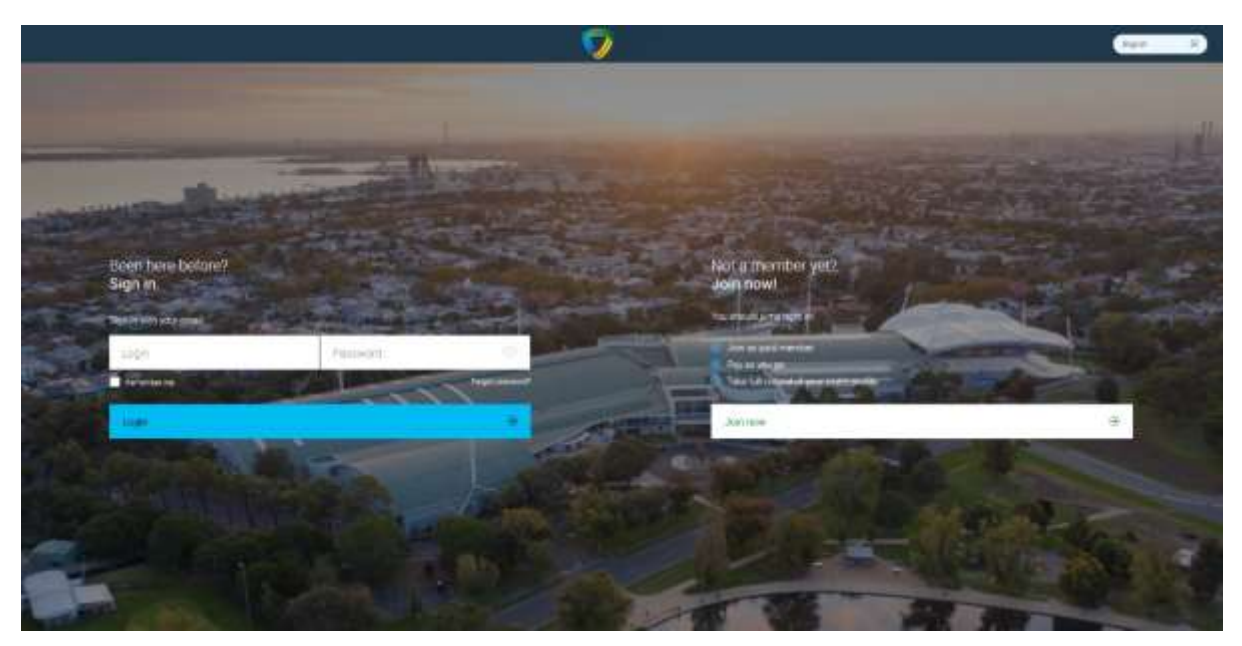

Step 3: Select 'Melbourne Sports and Aquatic Centre' and then 'Next'.

| - 🧭 | @Intermeter                                                  | \$   | a                                                | <u>9</u> 4- |         |
|-----|--------------------------------------------------------------|------|--------------------------------------------------|-------------|---------|
|     | In Melbaume we have two clubs<br>in which you want to train? |      |                                                  |             |         |
|     | Malbourne Sports and Aquatic                                 | Come | Factorile Stadium<br>Minimum (Theories Real Tele |             |         |
|     |                                                              |      | And .                                            | ×           |         |
|     |                                                              |      |                                                  |             |         |
|     |                                                              |      |                                                  |             |         |
|     |                                                              |      |                                                  |             |         |
|     | and a second second second second                            |      |                                                  |             | (1) (1) |

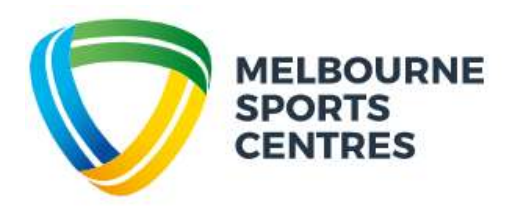

Step 4: Select 'Create Free Account' and then 'Next'.

| 9 | Brotester                                                |                              | 4                           | alters: |   |
|---|----------------------------------------------------------|------------------------------|-----------------------------|---------|---|
|   | Melbourne Sports and Against<br>Which one do you prefer? | imino offers two sign up oph | one - needberdups and class | packs   |   |
|   |                                                          | Martanaja.                   |                             |         |   |
|   |                                                          |                              |                             |         |   |
|   |                                                          |                              | iner (iner)                 | 1       |   |
|   |                                                          |                              |                             |         |   |
|   |                                                          |                              |                             |         |   |
|   |                                                          |                              |                             |         |   |
|   |                                                          |                              |                             |         | - |

Step 5: Fill in your details, then click 'Create Account'.

| - 👽 | Ø                                                           | C Internet     |                | l liter  |  |
|-----|-------------------------------------------------------------|----------------|----------------|----------|--|
|     | Preuse enter your personal det<br>Complete the fields below | ulu            |                |          |  |
|     | operation of the second second                              |                |                |          |  |
|     | Fitziste                                                    |                | 6              | 0        |  |
|     | Last farms                                                  |                | vill that      | qe jihan |  |
|     |                                                             | ( <del>)</del> |                |          |  |
|     | Tale of talls                                               |                |                |          |  |
|     | Internet and and the second                                 |                |                |          |  |
|     | Autoralia                                                   | æ              | Server cay     | ۲        |  |
|     |                                                             |                | Addresi        |          |  |
|     | 603 Corné activers                                          |                |                |          |  |
|     | Prost a data                                                |                |                |          |  |
|     | <ul> <li>পালফ</li> </ul>                                    |                | Email          |          |  |
|     |                                                             |                | Course an east |          |  |
|     |                                                             |                |                |          |  |

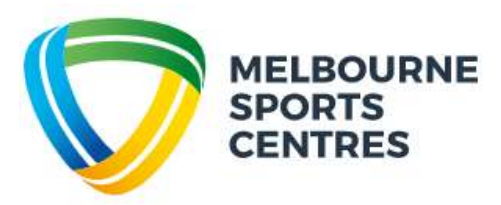

Step 6: Once your account is created, click 'Account' at the top of the screen, then click 'Family and Friends'.

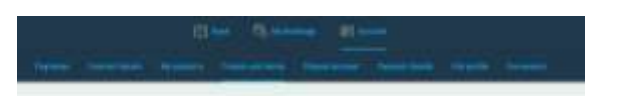

Step 7: Select 'Add Family Member'. You will need to do this multiple times if you have more than one child.

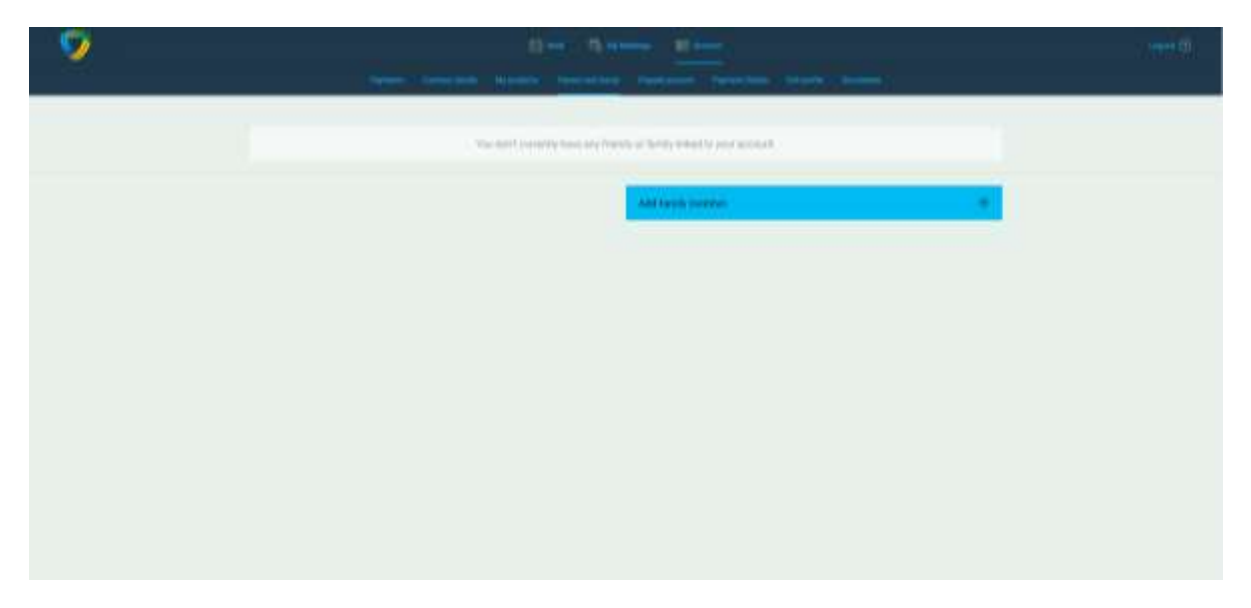

Step 8: Fill in your Child's details.

| - <b>D</b> | B (*****                                     | Errorie                | 4             | 0 in |  |
|------------|----------------------------------------------|------------------------|---------------|------|--|
|            | Coold you left up scoredhing ab              | at your family member? |               |      |  |
|            | Section International                        |                        |               |      |  |
|            | the open<br>My favetrime<br>tertime<br>M()AC |                        |               |      |  |
|            | Maai<br>01/04/2012                           | ۲                      |               |      |  |
|            | control internation                          |                        |               |      |  |
|            | Nazional<br>Vacionalia                       | (¥)                    | 18            | ۲    |  |
|            |                                              |                        | Autorit       |      |  |
|            | Address atters                               |                        |               |      |  |
|            | PHONE & BOOK                                 |                        |               |      |  |
|            | - 3444                                       |                        | 644           |      |  |
|            |                                              |                        |               |      |  |
|            |                                              | - Provinse             | (Approximate) |      |  |

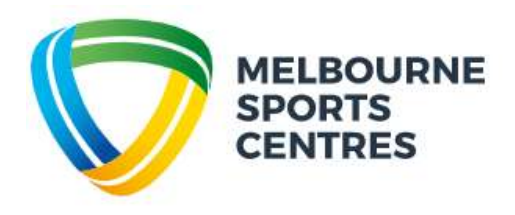

Step 9: Family Members while now be shown in your account.

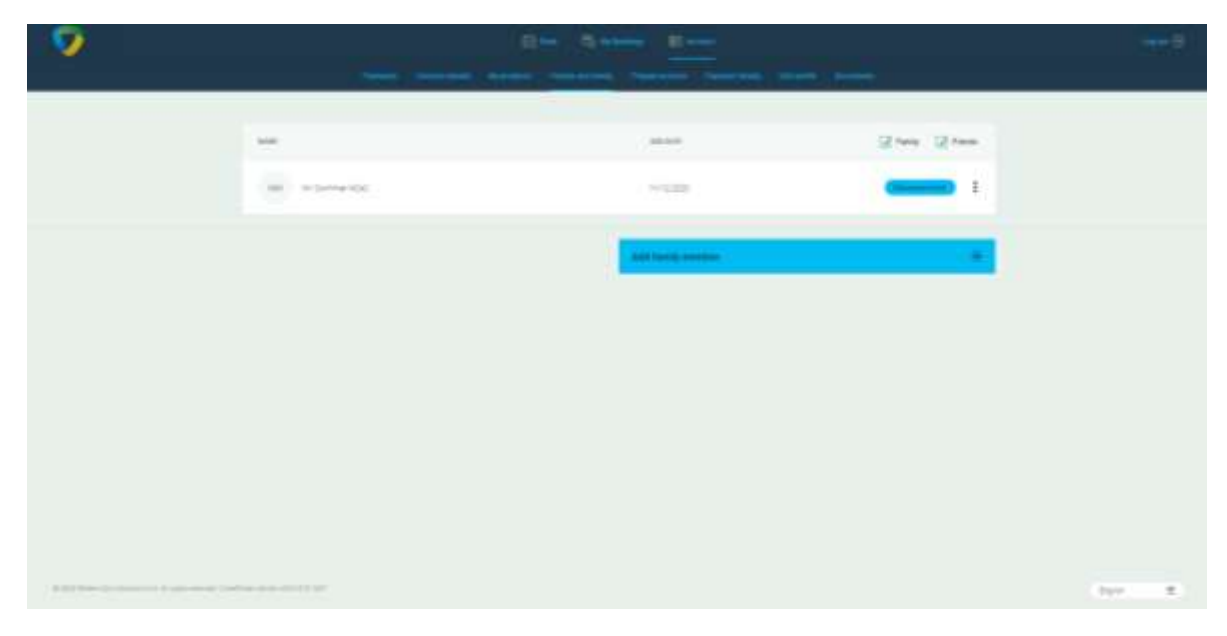

Step 9: To find classes, at the top of the screen select 'Book' and then 'Courses'.

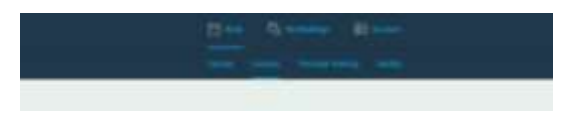

Step 10: Here you can filter for Activity (class type) and Levels.

| . <u>Br</u> ar-                                                                                                    |                 |        |
|----------------------------------------------------------------------------------------------------|-----------------|--------|
| The loss has                                                                                                    | Dense 2 metro 1 |        |
|                                                                                                    |                 |        |
| Last of available Groups in Medicourse Sports and Aquetic Centre                                                                                                    |                 |        |
| (11.00) (k) (11.00) (k) (11.00) (k)                                                                                                    |                 |        |
|                                                                                                    |                 |        |
| Lovel 1 Mellinance 4 Hipen Ministry<br>21 M (2) and 1 Ministry (2) Ministry (2) Ministry (2)                                                                                                    | 43              | and on |
| Level 1 Meltrourne 5 (Hipton - Specificy $\equiv$ at $\equiv$ ) and random sectors $\pi$                                                                                                    | 52              | 2000   |
| Lovel I Melperne 5-Elpro-Minutag<br>II M Scart Hallows Schlerban, Schlerban, Sc | 50              | -      |
| Level I Melloware 5 Alspin Translap<br>21 M (2) and I Malassim (2) News Intel                                                                                                    |                 | 1000   |
| Loyel I Mellower 5 Alars - Wednesdap<br>2: 57 - 2: ser : Halanse - 2: Status Tays<br>2: 56-1: 1: Status - 1: Status Tays                                                                                                    | 82              | and in |
| Lonal 2 System 3 Figure - Marsday<br>1) ar 2) and 1 System - Directory Sector - Directory 1                                                                                                    | M               | -      |
| Lovel 2 Spling 6 Jilgers Monday<br>() 41 () Lovel Spring () Programs () ()                                                                                                    | 8               | 100.00 |

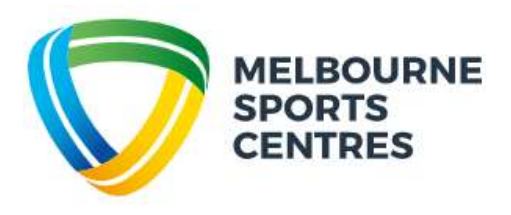

Step 11: when you locate a class click 'Enrol Now'.

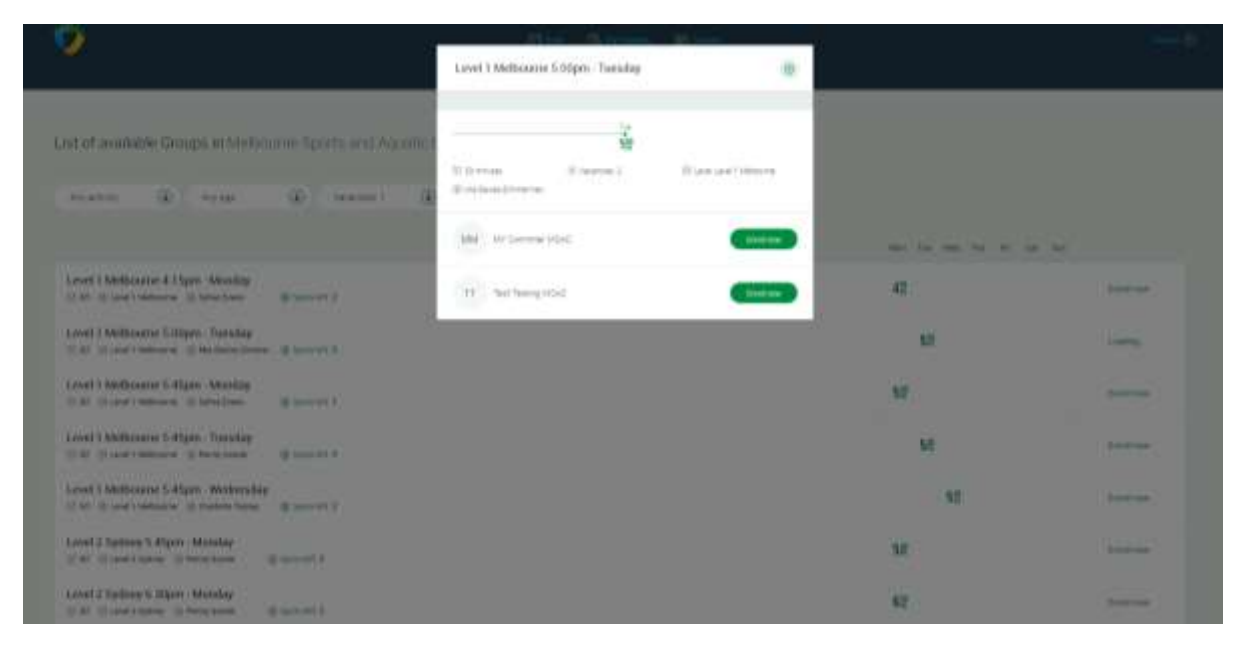

Step 12: Select 'Direct Debit Fortnightly Payment'. Note: Enrolments are perpetual, not term by term.

|        | How would you like to pay?                                                                                    |                           | ۲ |
|--------|----------------------------------------------------------------------------------------------------|---------------------------|---|
| atic ( | Melbourne Sports and Aquatic Centre<br>Here Annean to Swim<br>Forthightly Direct<br>Debit<br>\$21.00 / Jaccas | offers 1 payment options. |   |
|        |                                                                                                    | Next                      | ۲ |

Step 13:

Agree to Terms and Conditions.

All Swim School and Squad enrolments are paid fortnightly by direct debit instalments in advance. Your MSC Swim School/Squad enrolment will be on going until you request to cancel. Cancellations must be in writing via email to: <u>Swim@melbournesportscentres.com.au</u> and require to weeks noticed.

Your commitment period will start from the day you sign up. Your first direct debit will occur on the first direct debit date after your enrolment.

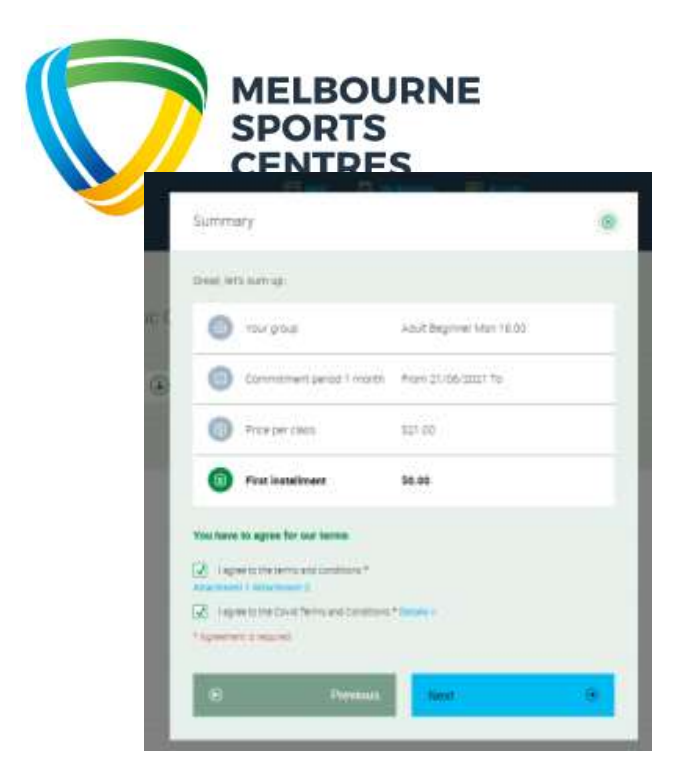

Step 14: Select Payment method and enter your nominated back account or Credit Card details.

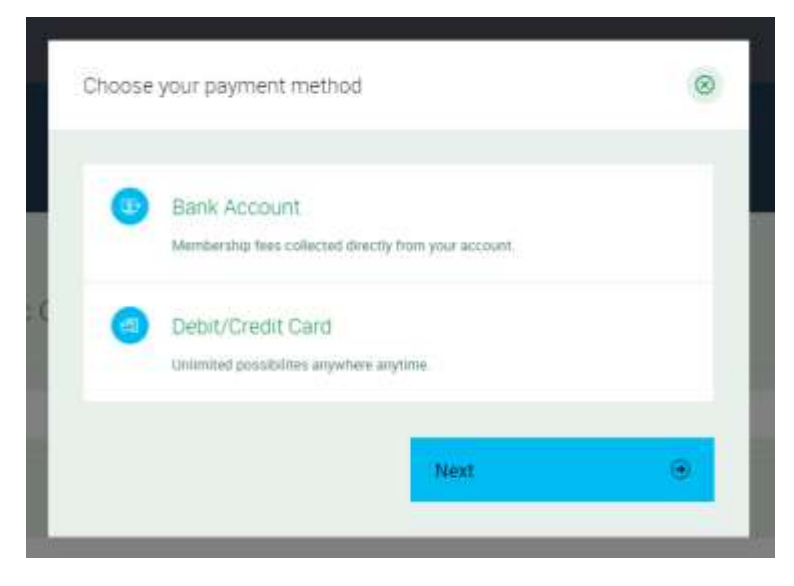

Step 15: You are now enrolled.

| You are all set! See you in the club!        | 6 |
|----------------------------------------------|---|
| User has been enrolled to group successfully |   |
| Number of booked classes: 19                 |   |
| Classes will take place. Thu 6:30 PM         |   |
| First class date: July 15, 2021 6:30 PM      |   |

**Manage Bookings:** Your booking has now been made this can be viewed, as well as all other bookings you have made under the "My Bookings" tab at the top of the screen.

| 9             |                         |                                                                                     | inin i | <br>El suor |     | - <u></u>           |
|---------------|-------------------------|-------------------------------------------------------------------------------------|--------|-------------|-----|---------------------|
| Reserve       | t classes               |                                                                                     |        |             |     |                     |
| Patrice South |                         |                                                                                     |        |             |     | Carrowsen           |
| 6.000         | Name:                   | Universitätionelle.<br>Si Menomini suomi energiani renteri rainformati te           |        |             | ÷.  | Nange Bankings      |
| -             | -                       | ETELand 2 Sylvey<br>(2 Matter 2 Sylvey on heats lines / Matterstein Parlies II      |        |             | 100 | Manage Kontengo     |
| 86,82,994     | Notice<br>Internation   | UTB Land 3 Alfreig<br>Al Malasce (parts en lands: Deriv Cap Perlane IV              |        |             | (9) | Alteração Bacelorgo |
| 81.20 M       |                         | 1/10 Lanat & London<br>(8) Hermite's Specific est august 1 antes / Laphon Law (8)   |        |             | 12  | Manage Incolorgy    |
| 0.00.00       | 140,0000<br>2010/12/001 | 175 Lanet 1.5 pt/sey<br>(3. Sector in Same) and Same Trans. National Sector 10      |        |             |     | datage konterige    |
| 16.50 Per     | 30000<br>1000-1000      | 1731 Land 1 A Frees<br>10 Million - Sector and Equation 2 State (Last Prof. and Eff |        |             |     | Malage beninge      |

## **Direct Debit Information**

You can update your direct details in your Client Portal at any time. Go to 'Account' > 'Payment Details' > 'Add new payment method'.

|          |                  | ÷            | Book 🛱 My Boo      | ikings 🚑 Acc    | count           |              |           |  |
|----------|------------------|--------------|--------------------|-----------------|-----------------|--------------|-----------|--|
| Payments | Contract details | My purchases | Friends and family | Prepaid account | Payment Details | Edit profile | Documents |  |

You can also make payment towards your scheduled direct debits in advance. Go to 'Account' > 'Payments'.

*If your Direct Debit is declined and remains unpaid MSC will attempt to withdraw accrued outstanding amounts on your next scheduled instalment.* 

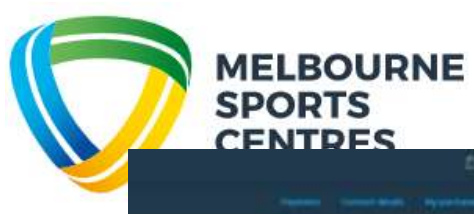

|     | strates?                                                                 | And And Call    | 100 100 10 | *****   |
|-----|--------------------------------------------------------------------------|-----------------|------------|---------|
| ÷   | 🗇 antikal pagementer ( d. pagementer )                                   |                 | NACO-1927  | 542.00  |
| 8   | U westel polyviews ( 2 polyviews) (                                      |                 | 15/06/2021 | 542.88  |
| (8) | Vietnal pagement ( 2 jacquerents )                                       |                 | 18/07/2221 | \$42.88 |
| ŝ   | 🖂 koldat payment ( 2 payment )                                           |                 | 27/07/2024 | 542.80  |
| 8   | U weak payware ( Zingerman )                                             |                 | 1048/2221  | 542.00  |
| a,  | Vetal pigment (2 payment)                                                |                 | 14/00/3221 | 147.98  |
| ÷   | 🖂 avaitad gaageteett ( 2 page 1997) (                                    |                 | 27.0% 2021 | \$42.88 |
| ÷   | with payment (2 payments)                                                |                 | 21/00/022  | 54.81   |
| (R) | Visital payment ( 2 payment) (                                           |                 | #8/06/2001 | \$42.85 |
| ÷   | 🔄 autai payment (2 papments)                                             |                 | 101102023  | 542.80  |
| ٢   | U vetal payment ( 2 jung-merite ).                                       |                 | 63/11/2021 | 542.88  |
|     | TEST - Automation 10 LTV Level 1 Mellowarie Wednesday, 17 Neverslav 2421 | Peter Test Kill | 18/11/3421 | \$21.00 |